# STRIDE MODBUS GATEWAY OPERATING MODE EXAMPLES

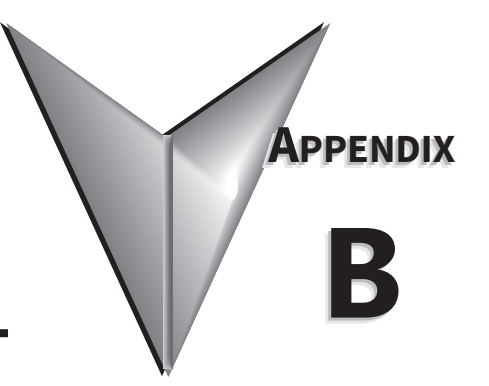

| I٨ | <u>I THIS CHAPTER</u>                                                                                        |
|----|----------------------------------------------------------------------------------------------------|
|    | Example 1:<br>TRANSPARENT Mode, with Modbus TCP Master (Client) Devices to<br>Modbus RTU/ASCII Slave Devices |
|    | Example 2:<br>TRANSPARENT Mode, with Modbus RTU/ASCII Master Devices to<br>Modbus TCP Slave (Server) Devices |
|    | Example 3:<br>AGENT Mode, with Modbus TCP Master (Client) Devices to<br>Modbus RTU/ASCII Slave Devices       |
|    | Example 4:<br>AGENT Mode, with Modbus RTU/ASCII Master Devices to<br>Modbus TCP Slave (Server) Devices       |

## EXAMPLE 1: TRANSPARENT MODE, WITH MODBUS TCP MASTER (CLIENT) DEVICES TO MODBUS RTU/ASCII SLAVE DEVICES

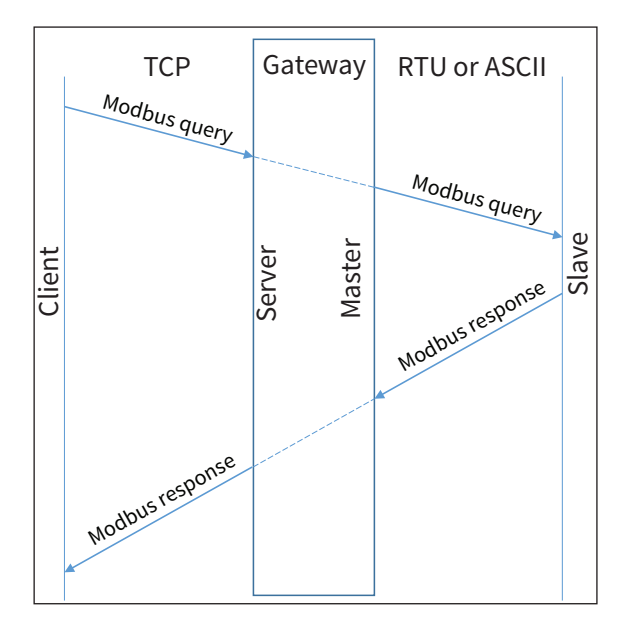

Provide power to the *STRIDE* Modbus Gateway, connect to an Ethernet port and log on to the gateway configuration interface.

Our example assumes default values in the gateway. Click Load Factory Default.

Set the operation mode to Transparent Mode.

Browse to "Operating Settings" to select S1 and set its parameters, as shown in Figure 1.

| $\leftrightarrow$ $\rightarrow$ O                                | 192.168.0.2 | 249/index_v3.5.html     |            |                    |      |     | □ ☆ | r∕≣ | h is | › |
|------------------------------------------------------------------|-------------|-------------------------|------------|--------------------|------|-----|-----|-----|------|---|
|                                                                  |             |                         |            | Strid              | e    |     |     |     | Exit |   |
|                                                                  |             |                         |            |                    |      |     |     |     | Help |   |
| Device Information                                               |             |                         |            | Operating Settings |      |     |     |     |      |   |
| <ul> <li>Network Settings</li> <li>Operating Settings</li> </ul> |             | S1                      |            | S2                 |      | \$3 | S   | 4   |      |   |
| Serial Settings                                                  |             | Serial Port Mode        | RTU Master | ~                  |      |     |     |     |      |   |
| Upgrade Firmware                                                 |             | Filter Enable           |            |                    |      |     |     |     |      |   |
| Change Password                                                  |             | Filter ID Start         | 1          |                    |      |     |     |     |      |   |
| <ul> <li>Load Factory Default</li> <li>System Reboot</li> </ul>  |             | Filter ID End           | 247        |                    |      |     |     |     |      |   |
| Data Diagnostics                                                 |             | Protocol                | TCP 🗸      |                    |      |     |     |     |      |   |
|                                                                  |             | Gateway Modbus TCP Port | 502        |                    |      |     |     |     |      |   |
|                                                                  |             |                         |            |                    |      |     |     |     |      |   |
|                                                                  |             |                         |            |                    | Save |     |     |     |      |   |

Figure 1. STRIDE Modbus Operating Settings.

Click Save.

Then browse to "Serial Settings" to configure serial port S1 as shown in Figure 2.

| $\leftrightarrow$ $\rightarrow$ O       | 192.168.0 | .249/index_v3.5.html                          |                       |                  |          |       | ∿≣  | l~ | È    |  |
|-----------------------------------------|-----------|-----------------------------------------------|-----------------------|------------------|----------|-------|-----|----|------|--|
|                                         |           |                                               | Stric                 | e                |          |       |     |    | Exit |  |
|                                         |           |                                               |                       |                  |          |       |     |    | Help |  |
| Device Information                      |           |                                               | S                     | erial Settings   |          |       |     |    |      |  |
| Network Settings     Operating Settings |           |                                               | S1                    | S2               | S3       | S4    |     |    |      |  |
| Serial Settings                         |           | Alias                                         | UART_1                | UART_2           | UART_3   | UART  | 4   |    |      |  |
| Import/Export     Upgrade Firmware      |           | Baudrate                                      | 115200 ∨              | 115200 🗸         | 115200 ~ | 11520 | 0 ~ |    |      |  |
| Change Password                         |           | Databits                                      | 8 ~                   | 8 ~              |          |       |     |    |      |  |
| Load Factory Default     System Report  |           | Stopbits                                      | 1 ~                   | 1 ~              | 1 ~      | 1 ~   |     |    |      |  |
| Data Diagnostics                        |           | Parity                                        | None 🗸                | None 🗸           | None 🗸   | None  |     |    |      |  |
|                                         |           | RTS Control                                   | Off ~                 | Off ~            | Off ~    | Off   |     |    |      |  |
|                                         |           | Hardware Interface                            | RS-232 V              | RS-232 ~         | RS-232 ~ | RS-23 | 2 ~ |    |      |  |
|                                         |           | Protocol(selected on Operating Settings page) | RTU Master $~ \lor ~$ | RTU Slave $\sim$ |          |       |     |    |      |  |
|                                         |           |                                               |                       |                  |          |       |     |    |      |  |
|                                         |           |                                               |                       |                  |          |       |     |    |      |  |
|                                         |           |                                               |                       | Save             |          |       |     |    |      |  |

Click the Save button to save and apply the changes.

Figure 2. STRIDE Modbus Serial Settings.

Connect the *STRIDE* Modbus Gateway serial port S1 to your PC's serial port (possibly requiring a USB to serial converter), and run Modbus Slave software on the PC. The Modbus Slave parameters must be configured as shown in Figure 3.

| Connection                            | _                |              |
|---------------------------------------|------------------|--------------|
| Serial Port                           | ~                | OK<br>Cancel |
| Serial Settings                       |                  |              |
| Prolific USB-to-Serial Comm Port (CO) | (14) ~           |              |
| 115200 Baud V<br>Mode<br>© RTU \OAS   | CII              |              |
| 8 Data bits V                         |                  |              |
| None Parity 🗸 🗌 DSR 🗌 C               | TS 🗹 RTS Tog     | gle          |
| 1 Stop Bit V [ms] R                   | TS disable delay |              |
| TCP/IP Server                         |                  |              |
| IP Address                            | P                | ort          |
| 192.168.0.226                         | × 5              | 502          |
| Any Address IPv4                      |                  |              |
| Ignore Unit ID O IPv6                 |                  |              |

Figure 3. Modbus Slave Configuration.

Click OK button (shown in Figure 3) to return to the data window shown in Figure 4.

| Modbus Slave -      | [Mbslave1]<br>nnection Setup<br>크   브 直   💡 | Display      | View    | Window | Help | _ | ×<br>- 8 × |
|---------------------|---------------------------------------------|--------------|---------|--------|------|---|------------|
| Alias               | 00000                                       |              |         |        |      |   | ^          |
| 0                   | 315                                         |              |         |        |      |   |            |
| 1                   | 232                                         |              |         |        |      |   |            |
| 2                   | 423                                         |              |         |        |      |   |            |
| 3                   | 0                                           |              |         |        |      |   |            |
| 4                   | 0                                           |              |         |        |      |   |            |
| 5                   | 0                                           |              |         |        |      |   |            |
| 6                   | 0                                           |              |         |        |      |   |            |
| 7                   | 0                                           |              |         |        |      |   | ~          |
| For Help, press F1. |                                             | Port 4: 1152 | 200-8-1 | N-1    |      |   |            |

Figure 4. Modbus Slave.

Open Modbus Poll on your PC and set the parameters as shown in Figure 5.

| Connection Setup              | $\searrow$      | >                     |
|-------------------------------|-----------------|-----------------------|
| Connection                    |                 | OK                    |
| Modbus TCP/IP                 | ~               |                       |
| Serial Settings               |                 | Cancel                |
| Prolific USB-to-Serial Co     | omm Port (COM4) | Mode                  |
| 115200 Baud $ \smallsetminus$ |                 | ● RTU ○ ASCII         |
| 8 Data bits $\sim$            |                 | Response Timeout      |
| None Parity $\sim$            |                 | - Delau Between Polls |
| 1 Stop Bit 👘 🖂                | Advanced        | 10 [ms]               |
| Remote Modbus Server          |                 |                       |
| IP Address or Node Nar        | me              |                       |
| 192.168.0.249                 |                 | ~                     |
| Server Port                   | Connect Timeout | <li>IPv4</li>         |
| 502                           | 3000 [ms]       | O IPv6                |

Figure 5. Modbus Poll Configuration.

Click OK button (shown in Figure 5) to return to the data window shown in Figure 6.

| ł,                                       | * Modbus Poll - [Mbpoll1] ー ロ ×               |                 |                                            |  |  |  |  |  |  |
|------------------------------------------|-----------------------------------------------|-----------------|--------------------------------------------|--|--|--|--|--|--|
| 200                                      | File Edit Co                                  | onnection Setup | Functions Display View Window Help 🗕 🗗 🗙   |  |  |  |  |  |  |
| Ľ                                        | ) 🖻 🖥 🎒 🛛                                     | ×  🗖   🖳 🏚      | 1   J.   05 06 15 16 17 22 23   TC 🗵   🤋 📢 |  |  |  |  |  |  |
| Тх                                       | Tx = 38: Err = 0: ID = 1: F = 03: SR = 1000ms |                 |                                            |  |  |  |  |  |  |
|                                          | Alias                                         | 00000           | ^                                          |  |  |  |  |  |  |
| Г                                        | 71103                                         | 315             |                                            |  |  |  |  |  |  |
| 1                                        |                                               | 232             |                                            |  |  |  |  |  |  |
| 2                                        |                                               | 423             |                                            |  |  |  |  |  |  |
| 3                                        |                                               | 0               |                                            |  |  |  |  |  |  |
| 4                                        |                                               | 0               |                                            |  |  |  |  |  |  |
| 5                                        |                                               | 0               |                                            |  |  |  |  |  |  |
| 6                                        |                                               | 0               |                                            |  |  |  |  |  |  |
| 7                                        |                                               | 0               |                                            |  |  |  |  |  |  |
| 8                                        |                                               | 0               | ¥                                          |  |  |  |  |  |  |
| For Help, press F1. [192.168.0.249]: 502 |                                               |                 |                                            |  |  |  |  |  |  |

Figure 6. Modbus Poll.

Now let's experiment with our master reading data from our slave. Enter data in address 1 and address 2 in Modbus Slave and watch as Modbus Poll reads that data, as shown in Figure 7.

| 📲 Modbus Slave - [Mbslave1] |                                                              | Nodbus Poll - [     | [Mbpoll1]       |                      |      |  |  |  |
|-----------------------------|--------------------------------------------------------------|---------------------|-----------------|----------------------|------|--|--|--|
| 📴 File Edit Connection Setu | p Display View Window                                        | 👺 File Edit Co      | onnection Setup | Functions Display \  | View |  |  |  |
| D 📽 🖬 🚳 🛅 🗒 🎰 '             | ₹ <b>№</b> ?                                                 | 🗅 🖻 🖥 🎒             | ×  🗖   🖳 🏚      |                      | 17   |  |  |  |
| ID = 1: F = 03              | D = 1: F = 03 Tx = 224: Err = 0: ID = 1: F = 03: SR = 1000ms |                     |                 |                      |      |  |  |  |
| Alias 0000                  | )                                                            | Alias               | 00000           |                      |      |  |  |  |
| 0 500                       |                                                              | 0                   | 500             |                      |      |  |  |  |
| 1 15                        | )                                                            | 1                   | 150             |                      |      |  |  |  |
| 2 2                         | 5                                                            | 2                   | 25              |                      |      |  |  |  |
| 3                           | )                                                            | 3                   | 0               |                      |      |  |  |  |
| 4                           | )                                                            | 4                   | 0               |                      |      |  |  |  |
| 5                           | )                                                            | 5                   | 0               |                      |      |  |  |  |
| 6                           | )                                                            | 0                   | 0               |                      |      |  |  |  |
| 7                           | )                                                            | 8                   | 0               |                      |      |  |  |  |
| For Help, press F1.         | Port 4: 115200-8-N-1                                         | For Help, press F1. |                 | [192.168.0.249]: 502 |      |  |  |  |

Figure 7. Data Test Result.

## EXAMPLE 2: TRANSPARENT MODE, WITH MODBUS RTU/ASCII MASTER DEVICES TO MODBUS TCP SLAVE (SERVER) DEVICES

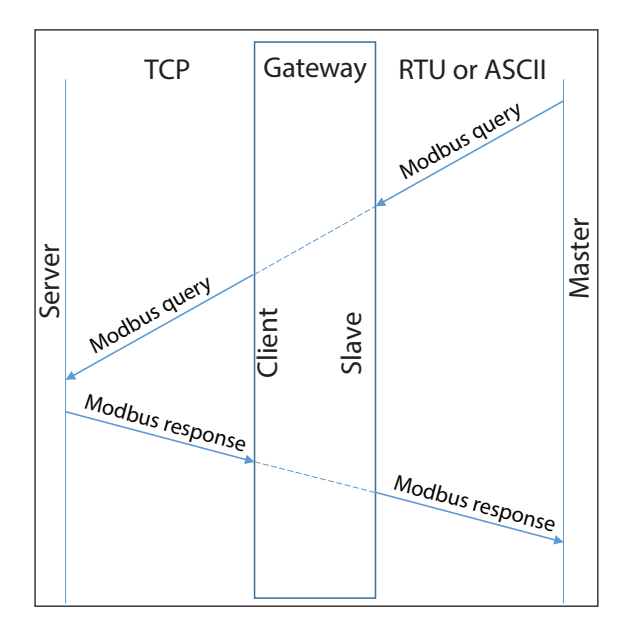

Provide power to the *STRIDE* Modbus Gateway, connect to an Ethernet port and log on to the gateway configuration interface.

Our example assumes default values in the gateway. Click Load Factory Default.

Set the operation mode to Transparent Mode. Browse to "Operating Settings" to configure serial port S1 as shown in Figure 9. Note that the Remote IP Address is your PC's IP address, since the PC (Modbus Slave) is the slave device for this example.

Click Save.

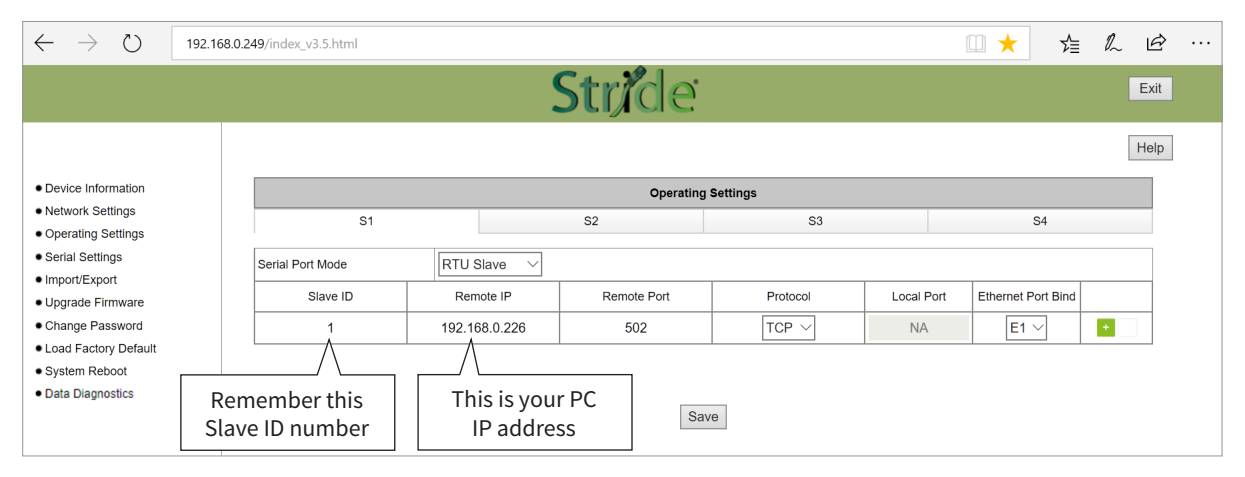

Figure 9. STRIDE Modbus Gateway Serial Settings.

Browse to *STRIDE* Modbus "Serial Settings" to select S1 and set its parameters, as shown in Figure 10. Click Save to save and apply the changes.

| $\leftarrow$ $\rightarrow$ O            | 192.168.0.249/index_v3.5.html                |             |                 |          | 🗆 🛨 🖕 🗠  | <u>e</u> |
|-----------------------------------------|----------------------------------------------|-------------|-----------------|----------|----------|----------|
|                                         |                                              | Strid       | e               |          | Ex       | cit      |
|                                         |                                              | 2           |                 |          | He       | lp       |
| Device Information                      |                                              | 5           | Serial Settings |          |          |          |
| Network Settings     Operating Settings |                                              | S1          | S2              | S3       | S4       |          |
| Serial Settings                         | Alias                                        | UART_1      | UART_2          | UART_3   | UART_4   |          |
| Import/Export     Upgrade Firmware      | Baudrate                                     | 115200 ~    | 115200 ~        | 115200 ~ | 115200 ~ |          |
| Change Password                         | Databits                                     | 8 ~         | 8 ~             |          |          |          |
| Load Factory Default     System Dehast  | Stopbits                                     | 1 ~         | 1 ~             | 1 ~      | 1 ~      |          |
| Data Diagnostics                        | Parity                                       | None 🗸      | None 🗸          | None 🗸   | None 🗸   |          |
|                                         | RTS Control                                  | Off ~       | Off ~           | Off ~    | Off ~    |          |
|                                         | Hardware Interface                           | RS-232 ~    | RS-232 V        | RS-232 ~ | RS-232 ~ |          |
|                                         | Protocol(selected on Operating Settings page | RTU Slave V | RTU Slave V     |          |          |          |
|                                         |                                              |             |                 |          |          |          |
|                                         |                                              |             |                 |          |          |          |
|                                         |                                              |             | Save            |          |          |          |
|                                         |                                              |             |                 |          |          |          |

Figure 10. STRIDE Modbus Gateway Serial Settings.

Connect the *STRIDE* Modbus Gateway serial port S1 to your PC's serial port (possibly requiring a USB to serial converter), and run Modbus Poll software on the PC. The Modbus Poll parameters must be configured as shown in Figure 11.

| []                                                                                           | Connection Setup                                                                                                    | ×                                                                                     |
|----------------------------------------------------------------------------------------------|----------------------------------------------------------------------------------------------------|---------------------------------------------------------------------------------------|
| This value is the COM port<br>assigned by your PC. It can be<br>found in the Device Manager. | Connection<br>Serial Port<br>Serial Settings<br>Prolific USB-to-Serial Comm Port (COM4)<br>115200 Baud<br>8 Data bits<br>None Parity<br>1 Stop Bit<br>Advanced | OK<br>Cancel<br>Mode<br>RTU ASCII          Response Timeout         1000         [ms] |
|                                                                                              | Remote Modbus Server       IP Address or Node Name       192.168.0.249       Server Port       Connect Timeout       502     3000                              | <ul> <li>IPv4</li> <li>IPv6</li> </ul>                                                |

Figure 11. Modbus Poll Configuration.

Click OK in Figure 11 to return to the Modbus Poll main window.

Select Setup - Read/Write Definition.

| Read/Write   | Definition                                            | ×                   |
|--------------|-------------------------------------------------------|---------------------|
| Slave ID:    | 1                                                     | OK                  |
| Function:    | 03 Read Holding Registers (4x) $\smallsetminus$       | Cancel              |
| Address:     | 0 Protocol address. E.g. 400                          | 11 -> 10            |
| Quantity:    | 10                                                    |                     |
| Scan Rate:   | 1000 [ms]                                             | Apply               |
| Disable      | Write Disabled                                        |                     |
| 🗌 Disabl     | e on error Re                                         | ad/Write Once       |
| View<br>Rows |                                                       | antitu              |
| Hide A       | Alias Columns PLC Addresse<br>ss in Cell Enron/Daniel | is (Base 1)<br>Mode |

Figure 12. Modbus Poll Read/Write Definition.

Enter the Slave ID of the Gateway as shown in Figure 12. This is the Slave ID you assigned to the Gateway in its "Operating Settings" configuration.

Click OK shown in Figure 12 to return to the application interface shown in Figure 13.

| Ľ         | Modbus Poll - [                                                 | Mbpoll1]        |                                         | ×          |  |  |  |  |  |
|-----------|-----------------------------------------------------------------|-----------------|-----------------------------------------|------------|--|--|--|--|--|
| <b>.</b>  | File Edit Co                                                    | onnection Setup | Functions Display View Window Help      | e ×        |  |  |  |  |  |
|           | ) 🖻 🖪 🎒 🛛                                                       | ×   🗂   🖳 🌢     | 1   Л   05 06 15 16 17 22 23   TC 🖭   🤋 | <b>N</b> ? |  |  |  |  |  |
| Tx<br>Tir | Tx = 14: Err = 14: ID = 1: F = 03: SR = 1000ms<br>Timeout Error |                 |                                         |            |  |  |  |  |  |
|           | Alias                                                           | 00000           |                                         | ^          |  |  |  |  |  |
| 0         |                                                                 | 0               |                                         |            |  |  |  |  |  |
| 1         |                                                                 | 0               |                                         |            |  |  |  |  |  |
| 2         |                                                                 | 0               |                                         |            |  |  |  |  |  |
| 3         |                                                                 | 0               |                                         |            |  |  |  |  |  |
| 4         |                                                                 | 0               |                                         |            |  |  |  |  |  |
| 5         |                                                                 | 0               |                                         |            |  |  |  |  |  |
| 6         |                                                                 | 0               |                                         |            |  |  |  |  |  |
| 7         |                                                                 | 0               |                                         |            |  |  |  |  |  |
| 8         |                                                                 | 0               |                                         | ~          |  |  |  |  |  |
| For       | Help, press F1.                                                 |                 | Port 4: 115200-8-N-1                    |            |  |  |  |  |  |

Figure 13. Modbus Poll Initial Connection.

The Modbus Poll software will indicate a Timeout Error until the Modbus Slave software is connected in the next step.

Run the Modbus Slave software on your PC and set the parameters shown in Figure 14.

| Modbus TCP/IP                                                                            | ~                                          | UN          |
|------------------------------------------------------------------------------------------|--------------------------------------------|-------------|
|                                                                                          |                                            | Cancel      |
| Serial Settings                                                                          |                                            |             |
| Prolific USB-to-Seri                                                                     | ial Comm Port (COM4) 👘 🖂                   |             |
| 115200 Baud $\smallsetminus$                                                             | Mode<br>RTU O ASCII                        |             |
| 8 Data bits $\sim$                                                                       | Flow Control                               |             |
|                                                                                          |                                            |             |
| None Parity 🔍 🗸                                                                          | DSR CTS RTST                               | oggle       |
| None Parity 🛛 🖂<br>1 Stop Bit 🚽 🖂                                                        | DSR CTS RTST                               | oggle<br>IV |
| None Parity V 1 Stop Bit V ICP/IP Server                                                 | DSR CTS RTST                               | oggle<br>V  |
| None Parity V<br>1 Stop Bit V<br>I CP/IP Server<br>P Address                             | DSR CTS RTST                               | Port        |
| None Parity<br>1 Stop Bit<br>I CP/IP Server<br>P Address<br>192.168.0.226                | DSR CTS RTST                               | Port<br>502 |
| None Parity<br>1 Stop Bit<br>I CP/IP Server<br>P Address<br>192.168.0.226<br>Any Address | OSR CTS ♥ RTS T<br>1 [ms] RTS disable dela | Port<br>502 |

Figure 14. Modbus Slave Configuration.

Click OK shown in Figure 14 to return to the Modbus Slave main window.

Select Setup - Slave Definition.

| Slave Definition                                                                                                    | < |
|----------------------------------------------------------------------------------------------------|---|
| Slave ID: 11 OK Function: 03 Holding Register (4x)  Cancel Address: 0 Quantity: 10 View Rows ① 10 0 20 0 50 0 100 0 Fit to Quantity |   |
| Hide Alias Columns PLC Addresses (Base 1)                                                                                           |   |
| Error Simulation<br>Skip response<br>(Not when using TCP/IP)<br>(ms] Response Delay<br>Return exception 06, Busy                    |   |

Figure 15. Modbus Poll Read/Write Definition.

Enter the Slave ID as shown in Figure 15. This is the Slave ID you assigned to the Modbus TCP Client in the "Operating Settings" configuration.

Click OK shown in Figure 15 to return to the application interface shown in Figure 16.

| 5   | Modbus Slave    | - [Mbslave1]    |                       |       |      |  | $\times$ |
|-----|-----------------|-----------------|-----------------------|-------|------|--|----------|
|     | File Edit Co    | onnection Setup | Display View Wi       | indow | Help |  | - 8 ×    |
| Ē   | ) 🖻 🖬 🎒         | - 15 1 ?        | №?                    |       |      |  | C2       |
| ID  | = 1: F = 03     |                 |                       |       |      |  |          |
|     | Aller           | 00000           |                       |       |      |  | ^        |
|     | Allas           | 00000           |                       |       |      |  |          |
| 0   |                 | 0               |                       |       |      |  |          |
| 1   |                 | 0               |                       |       |      |  |          |
| 2   |                 | 0               |                       |       |      |  |          |
| 3   |                 | 0               |                       |       |      |  |          |
| 4   |                 | 0               |                       |       |      |  |          |
| 5   |                 | 0               |                       |       |      |  |          |
| 6   |                 | 0               |                       |       |      |  |          |
| 7   |                 | 0               |                       |       |      |  | ~        |
| For | Help, press F1. |                 | [Any IP Address]: 502 | 2     |      |  |          |

Figure 16. Modbus Slave.

Now let's experiment with our master reading data from our slave. Enter data in address 2 and address 3 in Modbus Slave and watch as Modbus Poll reads that data, as shown in Figure 17.

| Modbus Slave - [Mbslave1]     Modbus Poll - [Mbpoll1] |                  |                  |        |          |           |              |            |        |              |          |      |       |
|-------------------------------------------------------|------------------|------------------|--------|----------|-----------|--------------|------------|--------|--------------|----------|------|-------|
| 🛒 File Edit O                                         | Connection Setup | Display View     | Window | Help     | 📴 Fi      | le Edit      | Connection | Setup  | Functions    | Display  | View | Wind  |
| 🗅 🖻 🖬 🎒                                               | 1 🗄 👜 💡          | <b>k?</b>        |        |          |           | ê 🛛 🖨        | X 🗖        |        | 05           | 06 15 10 | 6 17 | 22 23 |
| ID = 1: F = 03                                        |                  |                  | Tx = 1 | 197: Err | = 642: ID | = 1: F =     | = 03: SR = | 1000ms | S            |          |      |       |
| Alia                                                  | s 00000          |                  |        |          |           | Ali          | as         | 00000  |              |          |      |       |
| 0                                                     | 0                |                  |        |          | 0         |              |            | 0      |              |          |      |       |
| 1                                                     | 322              |                  |        |          | 1         |              |            | 322    |              |          |      |       |
| 2                                                     | 46               |                  |        |          | 2         |              |            | 46     |              |          |      |       |
| 3                                                     | 0                |                  |        |          | 3         |              |            | 0      |              |          |      |       |
| 4                                                     | 0                |                  |        |          | 5         |              |            | 0      |              |          |      |       |
| 5                                                     | 0                |                  |        |          | 6         |              | _          | 0      |              |          |      |       |
| 6                                                     | 0                |                  |        |          | 7         |              |            | 0      |              |          |      |       |
| 7                                                     | 0                |                  |        |          | 8         |              |            | 0      |              |          |      |       |
| For Help, press F1.                                   |                  | [Any IP Address] | : 502  |          | For He    | p, press F1. |            |        | Port 4: 1152 | 00-8-N-1 |      |       |

Figure 17. Data Test Result.

#### EXAMPLE 3: AGENT MODE, WITH MODBUS TCP MASTER (CLIENT) DEVICES TO MODBUS RTU/ASCII SLAVE DEVICES

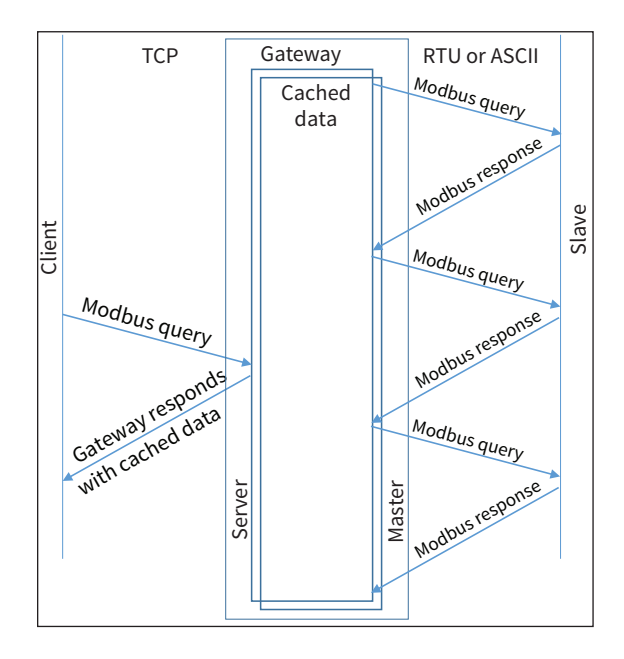

Provide power to the *STRIDE* Modbus Gateway, connect to an Ethernet port and log on to the gateway configuration interface.

Our example assumes default values in the gateway. Click Load Factory Default.

Set the operation mode to Agent Mode. Browse to "Operating Settings" to configure serial port S1 as shown in Figure 18. Click Save.

| $\leftrightarrow$ $\rightarrow$ $\circlearrowright$ 192.16  | 8.0.249/index_v3.5.html |                                           |                 |                                       | □ ☆                    | ৌ           | r b  | · |
|-------------------------------------------------------------|-------------------------|-------------------------------------------|-----------------|---------------------------------------|------------------------|-------------|------|---|
|                                                             |                         | St                                        | de              |                                       |                        |             | Exit |   |
|                                                             |                         |                                           |                 |                                       |                        |             | Help | 1 |
| Device Information                                          |                         |                                           | Operating       | Settings                              |                        |             |      |   |
| Network Settings     Operating Settings                     | S1                      | S2                                        |                 | \$3                                   | S4                     | ł           |      |   |
| Serial Settings                                             | Serial Port Mode        | RTU Master 🗸                              |                 |                                       |                        |             |      |   |
| Agent Settings     Gateway Settings                         | Filter Enable           |                                           |                 |                                       |                        |             |      |   |
| • Message List                                              | Filter ID Start         | 1                                         |                 |                                       |                        |             |      |   |
| Oata in Gateway Memory     Import/Export                    | Filter ID End           | 247                                       |                 |                                       |                        |             |      |   |
| Upgrade Firmware                                            | Protocol                | TCP $ \smallsetminus $ ( Note: In Agent m | de, you can mod | ify the Modbus port on the 'Gateway S | ettings' page. )       |             |      |   |
| Change Password     Load Factory Default                    | Gateway Modbus TCP Port | 502                                       | ( Note: In Agen | t mode, you can modify the Modbus po  | ort on the 'Gateway Se | ettings' pa | ge.) |   |
| <ul> <li>System Reboot</li> <li>Data Diagnostics</li> </ul> |                         |                                           |                 |                                       |                        |             |      |   |
| -                                                           |                         |                                           | Sav             | ve                                    |                        |             |      |   |

Figure 18. STRIDE Modbus Operating Settings.

Browse to "Serial Settings" to select S1 and set its parameters, as shown in Figure 19.

Click Save to save the changes.

| $\leftrightarrow$ $\rightarrow$ Ö 192.168.0 | 249/index_v3.5.html                           |               |            | * <b>v</b> |        | ∑<br>≣ | h | Ŕ    |  |  |
|---------------------------------------------|-----------------------------------------------|---------------|------------|------------|--------|--------|---|------|--|--|
|                                             |                                               | <b>Str</b> ic | e          |            |        |        |   | Exit |  |  |
|                                             |                                               |               |            |            |        |        |   | Help |  |  |
| Device Information                          | Serial Settings                               |               |            |            |        |        |   |      |  |  |
| Network Settings     Operating Settings     |                                               | S1            | 52         | 53         | 54     |        |   |      |  |  |
| Serial Settings                             | Alias                                         | UART_1        | UART_2     | UART_3     | UART   | _4     |   |      |  |  |
| Agent Settings     Gateway Settings         | Baudrate                                      | 115200 ∨      | 115200 ~   | 115200 ~   | 11520  | - 0    |   |      |  |  |
| Message List                                | Databits                                      | 8 ~           | 8 ~        | 8~         | 8 ~    |        |   |      |  |  |
| Data in Gateway Memory                      | Stopbits                                      | 1 ~           | 1 ~        | 1 ~        | 1 ~    |        |   |      |  |  |
| Upgrade Firmware                            | Parity                                        | None 🗸        | None 🗸     | None 🗸     | Niome  | ~      |   |      |  |  |
| Change Password                             | Flow Control                                  | None ~        | None ~     | None ~     | Niome  | ~      | 5 |      |  |  |
| Load Factory Default     System Reboot      | Hardware Interface                            | RS-232 ~      | RS-232 ~   | RS-232 ~   | Rt8-21 | 2 ~    |   |      |  |  |
|                                             | Protocol(selected on Operating Settings page) | RTU Master $$ | Disabled V | Disabled ~ | Disabl | led .  | 4 |      |  |  |
|                                             |                                               |               | *          |            |        |        |   |      |  |  |
|                                             |                                               |               |            |            |        |        |   |      |  |  |
|                                             |                                               |               | Save       |            |        |        |   |      |  |  |
|                                             |                                               |               |            |            |        |        |   |      |  |  |

Figure 19. Serial Settings Configuration.

Browse to "Gateway Settings" and configure the parameters as shown in Figure 20.

Click Save to save and apply the changes.

| $\leftarrow \ \rightarrow \ \heartsuit$ | 192.168 | 3.0.249/index_v3.5.html   |       |       |                  |  | □ ☆ | h | È    |  |
|-----------------------------------------|---------|---------------------------|-------|-------|------------------|--|-----|---|------|--|
|                                         |         |                           |       | Stric | le               |  |     | E | Exit |  |
|                                         |         |                           |       |       |                  |  |     | H | lelp |  |
| Device Information                      |         |                           |       | (     | Gateway Settings |  |     |   |      |  |
| Network Settings     Operating Settings |         | Gateway Modbus ID         | 1     | ]     |                  |  |     |   |      |  |
| Serial Settings                         |         | Protocol                  | TCP V |       |                  |  |     |   |      |  |
| Agent Settings     Gateway Settings     |         | Gateway Modbus Port       | 502   | ]     |                  |  |     |   | -    |  |
| • Message List                          |         | Default Timeout(ms)       | 1000  | ]     |                  |  |     |   |      |  |
| • Data in Gateway Me                    | mory    | Inter-packet TX Delay(ms) | 100   | ]     |                  |  |     |   |      |  |
| Upgrade Firmware                        |         |                           |       |       |                  |  |     |   |      |  |
| Change Password                         |         |                           |       |       |                  |  |     |   |      |  |
| Load Factory Default     System Reboot  |         |                           |       |       | Save             |  |     |   |      |  |

Figure 20. STRIDE Modbus Gateway Operating Settings.

Browse to Message List-Add Message to add a message, shown in Figure 21.

| $\leftarrow$ $\rightarrow$ D                                                   | 192.168.0.2 | 249/index_v3.5.html                                   |         |   |                 |                  |             |                      | Ń      | h       | Ŕ    |          |
|--------------------------------------------------------------------------------|-------------|-------------------------------------------------------|---------|---|-----------------|------------------|-------------|----------------------|--------|---------|------|----------|
|                                                                                |             |                                                       |         | S | tride           |                  |             |                      |        |         | Exit | <b>₽</b> |
| Device Information                                                             |             |                                                       |         |   |                 |                  | Add Message | Delete Message       | Modify | Message | Help |          |
| Network Settings     Operating Settings     Serial Settings     Agent Settings |             | Display 50 V per page                                 | Refresh |   |                 |                  | ¥           | Search:              |        |         |      |          |
| Gateway Settings                                                               |             | Item Serial Port Slave ID Allas Message Configuration |         |   |                 |                  |             |                      |        |         |      |          |
| ·····● Message List<br>·····● Data in Gateway Men                              | nory        |                                                       |         |   | Slave Alias     | Device_Alias     |             |                      |        |         | T    |          |
| Import/Export     Lingrade Firmware                                            |             |                                                       |         |   | Serial Port     | S1 ~             |             |                      |        |         | }    |          |
| Change Password                                                                |             | Refresh to get latest status.                         |         |   | Slave ID        | 1                |             |                      |        |         |      |          |
| <ul> <li>Load Factory Default</li> <li>System Reboot</li> </ul>                |             |                                                       |         |   | Function        | 03 Holding Regis | ster(4x) ∨  |                      |        |         |      |          |
|                                                                                |             |                                                       |         |   | Data Start Addr | 0                |             |                      |        |         | ]    |          |
|                                                                                |             |                                                       |         |   | Data Length     | 10               |             |                      |        |         |      |          |
|                                                                                |             |                                                       |         |   | Mapping Addr    | 0                | Assign      | n next available add | ress   |         |      |          |
|                                                                                |             |                                                       |         |   |                 | OK               |             | Cance                |        |         | 1    |          |

Figure 21. Add Message.

Connect the *STRIDE* Modbus Gateway's serial port S1 to PC's serial port (possibly requiring a USB to serial converter), and run the Modbus Slave software on PC. The Modbus Slave parameters must be configured as shown in Figure 22.

|                                                                                              | Connection Setup $	imes$                                                                                                    |
|----------------------------------------------------------------------------------------------|----------------------------------------------------------------------------------------------------|
| This value is the COM port<br>assigned by your PC. It can be<br>found in the Device Manager. | Connection OK<br>Serial Port Cancel                                                                                                    |
|                                                                                              | Serial Settings                                                                                                    |
|                                                                                              | Prolific USB-to-Serial Comm Port (COM4)                                                                                                    |
|                                                                                              | 115200 Baud       Mode         8 Data bits <ul> <li>RTU ASCII</li> <li>Flow Control</li> <li>DSR CTS RTS Toggle</li> <li>Image: Image: Im</li></ul> |
|                                                                                              | TCP/IP Server       Port         IP Address       Port         192.168.0.226       ✓         ✓ Any Address       ● IPv4         Ignore Unit ID       ○ IPv6                                                                                                    |

Figure 22. Modbus Slave Configuration.

Click OK as shown in Figure 22 to return to the application interface shown in Figure 23.

| 📓 Modbus Slave      | - [Mbslave1]    |                   |        |      |  | ×     |
|---------------------|-----------------|-------------------|--------|------|--|-------|
| 🕎 File Edit C       | onnection Setup | Display View      | Window | Help |  | - 8 × |
| 🗅 🛸 🖬 🎒             | - 1 🗄 👜 💡       | ₩?                |        |      |  |       |
| ID = 1: F = 03      |                 |                   |        |      |  |       |
|                     |                 |                   |        |      |  |       |
| Alias               | 00000           |                   |        |      |  |       |
| 0                   | 315             |                   |        |      |  |       |
| 1                   | 232             |                   |        |      |  |       |
| 2                   | 423             |                   |        |      |  |       |
| 3                   | 0               |                   |        |      |  |       |
| 4                   | 0               |                   |        |      |  |       |
| 5                   | 0               |                   |        |      |  |       |
| 6                   | 0               |                   |        |      |  |       |
| 7                   | 0               |                   |        |      |  | ~     |
| For Help, press F1. |                 | Port 4: 115200-8- | N-1    |      |  |       |

Figure 23. Modbus Slave.

Open Modbus Poll on your PC and set the parameters as shown in Figure 24.

| Connection Setup             | $\searrow$      | 2                             |
|------------------------------|-----------------|-------------------------------|
| Connection                   |                 | OK                            |
| Modbus TCP/IP                | $\sim$          |                               |
| Serial Settings              |                 | Cancel                        |
| Prolific USB-to-Serial Co    | omm Port (COM4) | Mode                          |
| 115200 Baud $\smallsetminus$ |                 | ● RTU ○ ASCII                 |
| 8 Data bits $\sim$           |                 | Response Timeout<br>1000 [ms] |
| None Parity $-\sim$          |                 | - Delau Between Polls         |
| 1 Stop Bit 👘 🖂               | Advanced        | 10 [ms]                       |
| Remote Modbus Server         |                 |                               |
| IP Address or Node Nar       | me              |                               |
| 192.168.0.249                |                 | ~                             |
| Server Port                  | Connect Timeout | IPv4                          |
| 502                          | 3000 [ms]       |                               |

Figure 24. Modbus Poll Configuration.

Click the OK button shown in Figure 24.

Now let's experiment with watching data as it is read from Modbus Slave by the gateway then read from the Gateway by Modbus Poll. Enter data in address 1 and address 2 in Modbus Slave and watch the values change in Modbus Poll, as shown in Figure 25.

| 📲 Modbus Slave - [Mbslave1]                                  |                      | 📲 Modbus Poll - [   | [Mbpoll1]       |                        |  |  |  |
|--------------------------------------------------------------|----------------------|---------------------|-----------------|------------------------|--|--|--|
| 📴 File Edit Connection Setur                                 | Display View Window  | 📴 File Edit Co      | onnection Setup | Functions Display View |  |  |  |
| D 🗳 🖬 🎒 🗂 🖳 👜 🐧                                              | ? <b>N</b> ?         | 🗅 🖻 🖥 🎒             | ×  🗖   🖳 🏚      |                        |  |  |  |
| D = 1: F = 03 Tx = 224: Err = 0: ID = 1: F = 03: SR = 1000ms |                      |                     |                 |                        |  |  |  |
| Alias 00000                                                  |                      | Alias               | 00000           |                        |  |  |  |
| 0 500                                                        |                      | 0                   | 500             |                        |  |  |  |
| 1 150                                                        |                      | 1                   | 150             |                        |  |  |  |
| 2 25                                                         |                      | 2                   | 25              |                        |  |  |  |
| 3 0                                                          |                      | 3                   | 0               |                        |  |  |  |
| 4 0                                                          |                      | 4                   | 0               |                        |  |  |  |
| 5 0                                                          |                      | 5                   | 0               |                        |  |  |  |
| 6 0                                                          |                      | 7                   | 0               |                        |  |  |  |
| 7 0                                                          |                      | 8                   | 0               |                        |  |  |  |
| For Help, press F1.                                          | Port 4: 115200-8-N-1 | For Help, press F1. |                 | [192.168.0.249]: 502   |  |  |  |

Figure 25. Data Test Result.

Now let's take a look at the data as it's stored in the gateway.

In the gateway User Interface, browse to the Data in Gateway Memory page.

Enter the Mapping Address (found on the "Message List" page) and the quantity of values you'd like to view. For our example, these values are 0 and 4, respectively.

| $\leftrightarrow$ $\supset$ $\bigcirc$                                                                | (i) 192.168.0.249/index_v3.5.html                   |                        |                                        |  |
|----------------------------------------------------------------------------------------------------|-----------------------------------------------------|------------------------|----------------------------------------|--|
|                                                                                                    |                                                     | Stride                 | Exit                                   |  |
| Device Information     Network Settings     Operating Settings     Serial Settings     Agent Settings | 03 Holding Register(4x) \<br>Gateway Memory Address | ✓ 0<br>Value (decimal) | Help       4       Value (hexadecimal) |  |
| • Message List                                                                                        | 0                                                   | 500                    | 0x1F4                                  |  |
| Import/Export                                                                                         | 1                                                   | 150                    | 0×96                                   |  |
| Upgrade Firmware     Change Password                                                                  | 2                                                   | 25                     | 0×19                                   |  |
| Load Factory Default     System Reboot                                                                | 3                                                   | 0                      | 0×00                                   |  |
|                                                                                                    |                                                     |                        |                                        |  |

Figure 26. STRIDE Modbus Data in Gateway Memory.

Make changes in the Modbus slave user interface and watch the values change in the gateway's memory.

#### EXAMPLE 4: AGENT MODE, WITH MODBUS RTU/ASCII MASTER DEVICES TO MODBUS TCP SLAVE (SERVER) DEVICES

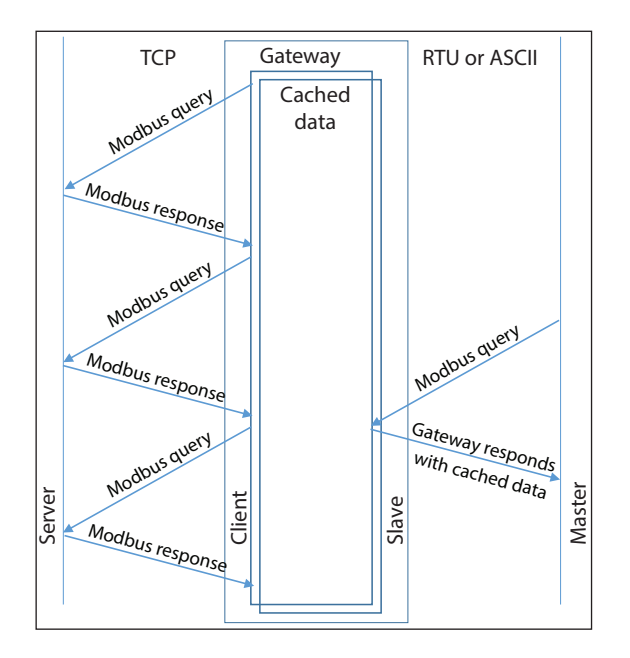

Provide power to the *STRIDE* Modbus Gateway, connect to an Ethernet port and log on to the gateway configuration interface.

Our example assumes default values in the gateway. Click Load Factory Default.

Set the operation mode to Agent Mode. Browse to "Operating Settings" and select S1. Setup parameters for one Modbus TCP server as shown in Figure 27. Note that the Remote IP Address is your PC's IP address, since the PC (Modbus Slave) is the slave device for this example. Remember the Slave ID you assign here.

Click Save.

| $\leftarrow$ $\rightarrow$ O                                                                                                    | 192.16  | 58.0.249/index_v3.5.html      |                         |             |          |            | • 📩 י           | <u>⊾</u> <i>L</i> | Ŕ    |  |
|----------------------------------------------------------------------------------------------------|---------|-------------------------------|-------------------------|-------------|----------|------------|-----------------|-------------------|------|--|
|                                                                                                    |         |                               |                         | Stride      |          |            |                 |                   | Exit |  |
|                                                                                                    |         |                               |                         |             |          |            |                 |                   | Help |  |
| Device Information                                                                                                    |         |                               |                         | Operating   | Settings |            |                 |                   |      |  |
| Network Settings     Operating Settings                                                                                             |         | S1                            |                         | S2          | \$3      |            | S4              |                   |      |  |
| Serial Settings     Agent Settings                                                                                                  |         | Serial Port Mode              | RTU Slave $~~$          |             |          |            |                 |                   |      |  |
| Gateway Settings                                                                                                    |         | Slave ID                      | Remote IP               | Remote Port | Protocol | Local Port | Ethernet Port B | nd                |      |  |
| - • Message List                                                                                                    |         | 2                             | 192.168.0.226           | 502         | TCP 🗸    | NA         | E1 🗸            | +                 |      |  |
| • Data in Gateway Mem     import/Export     • Upgrade Firmware     • Change Password     • Load Factory Default     • System Reboot | R<br>SI | emember this<br>ave ID number | This is you<br>IP addre | r PC<br>SS  | a .      |            |                 |                   |      |  |

Figure 27. STRIDE Modbus Operating Settings.

Browse to "Serial Settings" to configure the gateway shown in Figure 28.

Click Save to save the changes.

| $\leftrightarrow$ $\rightarrow$ $\circlearrowright$ 192.168.0 | 0.249/index_v3.5.html                         |             |                 |          | 🗆 📩 烽 🛙  | l e  |  |
|---------------------------------------------------------------|-----------------------------------------------|-------------|-----------------|----------|----------|------|--|
|                                                               |                                               | Strid       | e               |          |          | Exit |  |
|                                                               |                                               |             |                 |          |          | Help |  |
| Device Information                                            |                                               |             | Serial Settings |          |          |      |  |
| Network Settings     Operating Settings                       |                                               | S1          | S2              | S3       | S4       |      |  |
| Serial Settings                                               | Alias                                         | UART_1      | UART_2          | UART_3   | UART_4   |      |  |
| Agent Settings     Gateway Settings                           | Baudrate                                      | 115200 ~    | 115200 ~        | 115200 ~ | 115200 ~ |      |  |
| - • Message List                                              | Databits                                      | 8 ~         | 8 ~             |          |          |      |  |
| • Data in Gateway Memory                                      | Stopbits                                      | 1 ~         | 1 ~             | 1 ~      | 1 ~      |      |  |
| Upgrade Firmware                                              | Parity                                        | None ~      | None 🗸          | None 🗸   | None 🗸   |      |  |
| Change Password                                               | RTS Control                                   | Off ~       | Off ~           | Off 🗸    | Off 🗸    |      |  |
| Load Factory Default     System Reboot                        | Hardware Interface                            | RS-232 ~    | RS-232 ~        | RS-232 ~ | RS-232 ~ |      |  |
| Data Diagnostics                                              | Protocol(selected on Operating Settings page) | RTU Slave V | RTU Slave 🗸     |          |          |      |  |
|                                                               |                                               |             |                 |          |          |      |  |
|                                                               |                                               |             |                 |          |          |      |  |
|                                                               |                                               |             | Save            |          |          |      |  |
|                                                               |                                               |             |                 |          |          |      |  |

Figure 28. Serial Settings Configuration.

Browse to the "Gateway Settings" page to configure the gateway as shown in Figure 29. Click Save to save and apply the changes.

| $\leftarrow$ $\rightarrow$ O            | 192.168 | .0.249/index_v3.5.html    |       |       |                  | [ | □ ☆ | ∽≣ | l~ | È    |  |
|-----------------------------------------|---------|---------------------------|-------|-------|------------------|---|-----|----|----|------|--|
|                                         |         |                           |       | Strid | le               |   |     |    |    | Exit |  |
|                                         |         |                           |       |       |                  |   |     |    | H  | lelp |  |
| Device Information                      |         |                           |       | G     | Gateway Settings |   |     |    |    |      |  |
| Network Settings     Operating Settings |         | Gateway Modbus ID         | 1     |       |                  |   |     |    |    |      |  |
| Serial Settings                         |         | Protocol                  | TCP 🗸 |       |                  |   |     |    |    | -    |  |
| Agent Settings                          |         | Gateway Modbus Port       | 502   |       |                  |   |     |    |    | -    |  |
| Message List                            |         | Default Timeout(ms)       | 1000  | ]     |                  |   |     |    |    | -    |  |
| • Data in Gateway Memo                  | ory     | Inter-packet TX Delay(ms) | 100   | ]     |                  |   |     |    |    | -    |  |
| Upgrade Firmware     Change Password    |         |                           |       |       |                  |   |     |    |    |      |  |
| System Reboot                           |         |                           |       |       | Save             |   |     |    |    |      |  |

Figure 29. Gateway Settings Configuration.

Browse to Message List-Add Message to add a message, shown in Figure 30. The Slave ID is the ID you assigned to the slave device in the Operating Settings configuration in Figure 27.

| $\leftarrow$ $\rightarrow$ D             | 192.168.0.249/index_v3.5.html      | 💷 ★ 🍃 💪 🖻 …                                                  |
|------------------------------------------|------------------------------------|--------------------------------------------------------------|
|                                          | Str                                | ride Exit                                                    |
|                                          |                                    | Help                                                         |
| Device Information     Network Settings  |                                    | Add Message Delete Message Modify Message                    |
| Operating Settings                       |                                    | L                                                            |
| Serial Settings                          | Display 50 ∨ per page Refresh      | Search:                                                      |
| <ul> <li>Agent Settings</li> </ul>       |                                    |                                                              |
| Gateway Settings                         | Item Serial Port Slave ID Alias    | Message Configuration                                        |
| Message List                             | Slav                               | lave Alias Device Alias                                      |
| Data In Gateway Men                      |                                    |                                                              |
| Upgrade Firmware                         | Seri                               | erial Port S1 ~                                              |
| Change Password                          | Refresh to get latest status. Slav | lave ID 2                                                    |
| <ul> <li>Load Factory Default</li> </ul> | Fun                                | unction 03 Holding Register(4x) $\checkmark$                 |
| System Reboot                            |                                    |                                                              |
|                                          | Data                               | lata Start Addr 0                                            |
|                                          | Data                               | lata Length 10                                               |
|                                          | Мар                                | Iapping Addr         0         Assign next available address |
|                                          |                                    | OK                                                           |

Figure 30. Add Message.

Connect the *STRIDE* Modbus Gateway serial port S1 to your PC's serial port (possibly requiring a USB to serial converter), and run Modbus Poll software on the PC. The Modbus Poll parameters must be configured as shown in Figure 31.

| []                                                                                           | Connection Setup                                                                                                    | ×                                                                                                   |
|----------------------------------------------------------------------------------------------|----------------------------------------------------------------------------------------------------|----------------------------------------------------------------------------------------------------|
| This value is the COM port<br>assigned by your PC. It can be<br>found in the Device Manager. | Connection<br>Serial Port<br>Serial Settings<br>Prolific USB-to-Serial Comm Port (COM4)<br>115200 Baud<br>8 Data bits<br>None Parity<br>1 Stop Bit<br>Remote Modbus Server | OK<br>Cancel<br>Mode<br>TU ASCII<br>Response Timeout<br>1000 [ms]<br>Delay Between Polls<br>10 [ms] |
|                                                                                              | IP Address or Node Name                                                                                                    |                                                                                                    |
|                                                                                              | 192.168.0.249                                                                                                    | ~                                                                                                   |
|                                                                                              | Server Port Connect Timeout                                                                                                    | IPv4                                                                                                |
|                                                                                              | 502 3000 [ms]                                                                                                    | O IPv6                                                                                              |
|                                                                                              |                                                                                                    |                                                                                                    |

Figure 31. Modbus Poll Configuration.

Click OK in Figure 29 to return to the application interface shown in Figure 32.

|          | Modbus Poll - [  | Mbpoll1]          | >                                         | < |
|----------|------------------|-------------------|-------------------------------------------|---|
| <b>P</b> | File Edit Co     | onnection Setup   | Functions Display View Window Help _ &    | x |
|          | ) 🖻 🖬 🎒 🛛        | ×  🗂   🖳 🏟        | 1   Л   05 06 15 16 17 22 23   TC 🖂   🤋 🎀 |   |
| Tx       | = 4: Err = 0: II | D = 1: F = 03: \$ | SR = 1000ms                               |   |
|          | Alias            | 00000             |                                           | ^ |
| 6        | Allda            | 00000             |                                           |   |
| 1        |                  | 0                 |                                           |   |
| 2        |                  | 0                 |                                           |   |
| 3        |                  | 0                 |                                           |   |
| 4        |                  | 0                 |                                           |   |
| 5        |                  | 0                 |                                           |   |
| 6        |                  | 0                 |                                           |   |
| 7        |                  | 0                 |                                           |   |
| 8        |                  | 0                 |                                           | ~ |
| For      | Help, press F1.  |                   | Port 4: 115200-8-N-1                      |   |

Figure 32. Modbus Poll Initial Connection.

The Modbus Poll software will return zero values for all data from the Modbus Gateway Agent until the Modbus Slave software is connected to the gateway in the next step.

Run the Modbus Slave software on your PC and set the parameters shown in Figure 33.

| onnection Setup                         | ×                                                                                                    |
|-----------------------------------------|----------------------------------------------------------------------------------------------------|
| Connection<br>Modbus TCP/IP ~           | ОК                                                                                                    |
| Serial Settings                         | Cancel Slave Definition                                                                                     |
| Prolific USB-to-Serial Comm Port (COM4) | Slave ID: 2                                                                                                 |
| 115200 Baud V OASCII                    | Function: 03 Holding Register (4x)                                                                          |
| 8 Data bits V                           | Address: U                                                                                                  |
| None Parity DSR CTS RTS 1               | iggle View                                                                                                  |
| 1 Stop Bit V [ms] RTS disable del       | Bows<br>● 10 ○ 20 ○ 50 ○ 100 ○ Fit to Quantity                                                              |
| TCP/IP Server                           | Hide Alias Columns PLC Addresses (Base 1)                                                                   |
| 192.168.0.226                           | 502 Ever Simulation                                                                                         |
| Any Address  IPv4 Ignore Unit ID IPv6   | Error Simulation     Skip response     (Not when using TCP     [ms] Response Delay     Return exception 06. |

Figure 33. Modbus Slave Port Configuration.

Figure 34. Modbus Slave Definition.

Click OK shown in Figure 33 to return to the Modbus Slave main window.

Select Setup - Slave Definition.

Enter the Slave ID of the Gateway as shown in Figure 34. This is the Slave ID you assigned to the Gateway in its "Operating Settings" configuration.

Click OK shown in Figure 34 to return to the application interface shown in Figure 35.

| 1        | Modbus Slave -  | [Mbslave1]      |             |        |        |      | - | $\times$ |
|----------|-----------------|-----------------|-------------|--------|--------|------|---|----------|
| Doc<br>C | File Edit Co    | onnection Setup | Display \   | /iew   | Window | Help |   | - 8 ×    |
| E        | ) 🖻 🖬 🎒 🛛       | - 1 🗄 👜 💡       | N?          |        |        |      |   |          |
| ID       | = 2: F = 03     |                 |             |        |        |      |   |          |
| L        |                 |                 |             |        |        |      |   |          |
|          | Alias           | 00000           |             |        |        |      |   | ^        |
| 0        |                 | 0               |             |        |        |      |   |          |
| 1        |                 | 0               |             |        |        |      |   |          |
| 2        |                 | 0               |             |        |        |      |   |          |
| 3        |                 | 0               |             |        |        |      |   |          |
| 4        |                 | 0               |             |        |        |      |   |          |
| 5        |                 | 0               |             |        |        |      |   |          |
| 6        |                 | 0               |             |        |        |      |   |          |
| 7        |                 | 0               |             |        |        |      |   | ~        |
| For      | Help, press F1. |                 | [Any IP Add | ress]: | 502    |      |   |          |

Figure 35. Modbus Slave.

Now let's experiment with watching data across our network. Enter data in address 2 and address 3 in Modbus Slave and watch as that data is stored in the Agent then read by Modbus Poll, shown in Figure 36.

| 📓 Modbus      | s Slave - | [Mbslave1]         |           |         |        |      | Ъ,        | Modb   | us Poll | - [Mbpoll      | 1]       |      |           |          |      |        |
|---------------|-----------|--------------------|-----------|---------|--------|------|-----------|--------|---------|----------------|----------|------|-----------|----------|------|--------|
| 📴 File Ed     | dit Co    | nnection Setup     | Display   | View    | Window | Help | <b>**</b> | File   | Edit    | Connectio      | n Setu   | p Fu | nctions   | Display  | View | / Wind |
| 🗅 🚔 🖪         | 1 🚳   [   | -   <u>!</u>     ? | ₩?        |         |        |      | Ľ         | i 🖻    | - 6     | $ \mathbf{X} $ |          | 1/1  | 05        | 06 15 1  | 6 17 | 22 23  |
| ID = 2: F =   | 03        |                    |           |         |        |      | Тх        | = 119  | 7: Err  | = 642: I       | D = 1: F | = 03 | 3: SR :   | = 1000m  | IS   |        |
|               | Alias     | 00000              |           |         |        |      |           |        | Ali     | as             | 00000    |      |           |          |      |        |
| 0             | Anda      | 0                  |           |         |        |      | 0         |        |         |                | 0        |      |           |          |      |        |
| 1             |           | 322                |           |         |        |      | 1         |        |         |                | 322      |      |           |          |      |        |
| 2             |           | 46                 |           |         |        |      | 2         |        |         |                | 46       |      |           |          |      |        |
| 3             |           | 0                  |           |         |        |      | 3         |        |         |                | 0        |      |           |          |      |        |
| 4             |           | 0                  |           |         |        |      | 5         |        |         | _              | 0        |      |           |          |      |        |
| 5             |           | 0                  |           |         |        |      | 6         |        |         |                | 0        |      |           |          |      |        |
| 0             |           | 0                  |           |         |        |      | 7         |        |         |                | 0        |      |           |          |      |        |
| Ear Help, pro | cc E1     | U                  | [Any ID A | ddrorel | 502    |      | 8 <br>For | Help p | ross E1 | 2              | 0        | Dor  | + 1, 1153 | 00.0.N.1 |      |        |

Figure 36. Agent Test Result.

Now let's take a look at the data as it's stored in the gateway.

In the gateway User Interface, browse to the Data in Gateway Memory page.

Enter the Mapping Address (found on the Gateway Settings page) and the quantity of values you'd like to view. For our example, these values are 0 and 4, respectively.

| $\leftrightarrow$ ) $\diamond$ ) $\diamond$                                                       | (i) 192.168.0.249/index_v3.5.html |                 |                       |
|---------------------------------------------------------------------------------------------------|-----------------------------------|-----------------|-----------------------|
|                                                                                                   |                                   | <b>Str</b> ide  | Exit                  |
| Device Information     Network Settings     Operating Settings     Serial Settings                | 03 Holding Register(4x) ∨         | 0 [4_           | Help                  |
| Gateway Settings                                                                                  | Gateway Memory Address            | Value (decimal) | Value (hexadecimal)   |
| • Message List<br>• Data in Gateway Memory                                                        | 0                                 | 0               | 0×00                  |
|                                                                                                   |                                   |                 |                       |
| Import/Export     Lingrade Firmware                                                               | 1                                 | 322             | 0×142                 |
| <ul> <li>Import/Export</li> <li>Upgrade Firmware</li> <li>Change Password</li> </ul>              | 1                                 | 322 46          | 0x142<br>0x2E         |
| Import/Export     Upgrade Firmware     Change Password     Load Factory Default     System Reboot | 1<br>2<br>3                       | 322<br>46<br>0  | 0×142<br>0×2E<br>0×00 |

Figure 37. Data Stored in Gateway Modbus Registers.

Make changes in the Modbus slave user interface and watch the values change in the gateway's memory.